## Instalace a aktivace 3E pluginů pro SketchUp 2019

Rychlý průvodce instalací a aktivací pluginů: 3E Parametric Shapes, 3E Doors&Windows a 3E Catalog.

- Stáhněte instalační soubor vybraného 3E pluginu ze stránek <u>www.cadsys.cz</u> (buď z volně dostupné sekce <u>Ke stažení</u> nebo přímo z uživatelské sekce <u>FTP serveru</u> SketchUp 2019 z adresáře "05\_Pluginy" do Vašeho PC. Instalační soubor má příponu \*.rbz
- Spusťte SketchUp (dvojklikem na ikonu na ploše nebo z menu Start/Programy). Pro instalaci pluginu přejděte do nabídky v roletovém menu Dialogová Okna/Manažer pluginů. V levém dolním rohu klikněte na tlačítko Install Extension (Instalovat doplňky).

| 河 Manažer p | oluginů                        |              |        |          |                  | ×   |
|-------------|--------------------------------|--------------|--------|----------|------------------|-----|
| Extensio    | n Manager                      | Home         | Manage |          | Sign In 💄        | ٨   |
|             | Extension Name                 |              |        | Author   | Enable   Disable |     |
| ۲           | Dynamické kompo<br>Signed      | nenty        |        | SketchUp | Enabled          | • Î |
| گ           | Foto textura<br>Signed         |              |        | SketchUp | Enabled          |     |
|             | Nástroje Terénu<br>Signed      |              |        | SketchUp | Enabled          |     |
| -           | Panel Severky                  |              |        | SketchUp | Enabled          |     |
| <b>.</b>    | Pokročilé nástroje l<br>Signed | kamery (PNK) |        | SketchUp | Enabled          |     |
| <b>\$</b>   | Trimble Connect<br>Signed      |              |        | SketchUp | Enabled          |     |
|             |                                |              |        |          |                  |     |
|             |                                |              |        |          |                  |     |
|             |                                |              |        |          |                  | -   |
|             | Install Extension              |              |        |          |                  |     |

Vyhledejte soubor ve složce, do které jste uložili stažený soubor s příponou \*.rbz a zvolte **Otevřít**. Vyberte požadovaný jazyk (pokud je dostupná nabídka více jazyků) a klikněte na **OK**.

| 🗃 Manažer j | pluginů                      |              |        |                                   |                  |   | × |
|-------------|------------------------------|--------------|--------|-----------------------------------|------------------|---|---|
| Extensio    | on Manager                   | Home         | Manage |                                   | Sign In 👤        | ٨ |   |
| ₩ ₩         | Extension Name               |              |        | Author                            | Enable   Disable |   |   |
|             | Dynamické kompo<br>Signed    | nenty        |        | SketchUp                          | Enabled          | > | ^ |
| <b>≜</b> .  | Foto textura<br>Signed       |              |        | SketchUp                          | Enabled          | > |   |
|             | Nástroje Terénu<br>Signed    |              |        | SketchUp                          | Enabled          | > |   |
| -           | Panel Severky  Unsigned      |              |        | 3E Doors and Windows - language X | Enabled          | > |   |
| 8           | Pokročilé nástroje<br>Signed | kamery (PNK) |        | Choose language: CZ  OK Zrušit    | Enabled          | > |   |
| <b>\$</b> / | Trimble Connect<br>Signed    |              |        | SketchUp                          | Enabled          | > |   |
|             |                              |              |        |                                   |                  |   | - |
|             | Install Extension            |              |        |                                   |                  |   |   |

Právě nainstalovaný plugin se nyní objeví v seznamu společně s ostatními pluginy.

| 🔋 Manažer  | pluginů                              |              |        |                            | ×                |
|------------|--------------------------------------|--------------|--------|----------------------------|------------------|
| Extensi    | on Manager                           | Home         | Manage |                            | Sign In 💄 🛛 🔅    |
| <b>*</b> # | Extension Name                       |              |        | Author                     | Enable   Disable |
|            | 3E Dveře a Okna<br><b>A</b> Unsigned |              |        | 3E Praha Engineering, a.s. | Enabled          |
| •          | 3E_CureCP                            |              |        |                            | Enabled          |
| 1          | Dynamické kompo<br>Signed            | onenty       |        | SketchUp                   | Enabled          |
| ≹          | Foto textura<br>Signed               |              |        | SketchUp                   | Enabled          |
|            | Nástroje Terénu<br>Signed            |              |        | SketchUp                   | Enabled          |
| *          | Panel Severky                        |              |        | SketchUp                   | Enabled          |
| <b>.</b>   | Pokročilé nástroje<br>Signed         | kamery (PNK) |        | SketchUp                   | Enabled          |
| 5          | Trimble Connect<br>Signed            |              |        | SketchUp                   | Enabled          |
|            |                                      |              |        |                            |                  |
|            | Install Extension                    |              |        |                            |                  |

Gratulujeme, instalaci jste úspěšně zvládli! Zopakujte postup v případě, že chcete nainstalovat další pluginy nebo zavřete panel křížkem v pravém horním rohu.

Pokud je toto Váš první instalovaný rozšiřující plugin pro SketchUp objeví se mezi položkami Dialogová okna a Nápověda nové roletové menu **Pluginy**. Pokud již některé pluginy ve SketchUpu používáte, zařadí se položka s názvem nově instalovaného pluginu mezi ostatní.

| Kreslení Nástroje Dialogová okna | Pluginy Nápověda                                      |
|----------------------------------|-------------------------------------------------------|
| 🔟 🔹 🤣 🧑 🔹 📑                      | 3E Dveře a Okna > > > > > > > > > > > > > > > > > > > |
|                                  | 3E Katalog >                                          |

 Získejte licenci. Před prvním použitím je třeba plugin autorizovat. Pokud jste obdrželi aktivační kód společně s dodávkou licence SketchUp PRO přejděte rovnou k bodu 4. Pokud ne, můžete si v několika minutách sami vygenerovat 30 denní demo licenci pro aktivaci pluginu. Z roletového menu vyberte: Pluginy/název pluginu/Licence/Získat demo licenci.

| Kreslení Nástroje E | Dialogová okna                                                                                                    | Pluginy | Nápověda              |   |                 |   |                     |         |
|---------------------|----------------------------------------------------------------------------------------------------|---------|-----------------------|---|-----------------|---|---------------------|---------|
| • 🔿 • 🗾 •           | - 🔺 🕢                                                                                                    | 3E D    | Oveře a Okna          | > | Dveře nebo okna | 4 | a 🔿 🛒 📀 📝           | 2       |
|                     |                                                                                                    | 3E P    | 3E Parametrické tvary |   | Jazyk           | Ľ | 🛎 🧐 🛸 🛸 🖉           |         |
|                     |                                                                                                    | 3E k    | atalog                | > | Licence         | > | Licence Info        | 1       |
|                     |                                                                                                    |         |                       |   |                 |   | Autorizovat         |         |
|                     | 3E Dveře a Okna       Dveře nebo okna         3E Parametrické tvary       Jazyk         3E Katalog       Licence         Licence       Licence Info         Autorizovat       Zrušení autorizace         Získat demo licenci       Proxy |         |                       |   |                 |   |                     |         |
|                     |                                                                                                    |         |                       |   |                 |   | Získat demo licenci |         |
|                     |                                                                                                    |         |                       |   |                 |   | Proxy               |         |
|                     |                                                                                                    |         |                       |   |                 | _ |                     | and the |

| 🔰 Získat demo licenci                              | _             |         | × |
|----------------------------------------------------|---------------|---------|---|
| Demo 3E<br>and Windo                               | Door<br>ows   | S       |   |
| Délka platnosti dema: 31 dnů                       |               |         |   |
| Jméno                                              |               |         |   |
| Firma                                              |               |         |   |
| Město                                              |               |         |   |
| Stát                                               |               |         |   |
| Czech Republic                                     |               | ~       | • |
| E-mail                                             |               |         |   |
| Telefon                                            |               |         |   |
| Zájem o další informace<br>✔<br>Požádat o licenci  |               |         |   |
| Licence bude do několika minu<br>emailovou adresu. | t doručena na | zadanoi | L |

V dialogovém panelu **Získat demo licenci** vyplňte všechny potřebné informace, zkontrolujte správnost zadané emailové adresy (na tu Vám bude doručena licence) a klikněte na tlačítko **Požádat o licenci**.

Váš požadavek bude automaticky zpracován a do několika minut bude licence odeslána na Vámi uvedenou emailovou adresu.

4. Aktivace licence. Doručený email obsahuje v příloze soubor s příponou txt, s názvem pluginu a jménem, například: *3E Doors and Windows Demo – Jan Novák.licence.txt*. Tento soubor prosím uložte do libovolné složky ve Vašem počítači a následně jej otevřete. Pro otevření můžete použít například Poznámkový blok ... menu Start/Programy/Příslušenství/ Poznámkový blok.

V programu SketchUp vyberte volbu: Pluginy/název pluginu/Licence/Autorizovat....

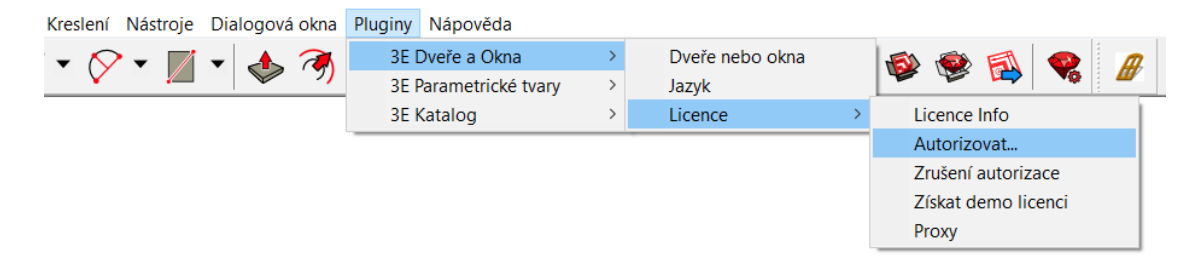

Zobrazí se okno pro vložení autorizačních informací z textového licenčního souboru:

| 💱 Autorizovat  | _ | ×    |
|----------------|---|------|
| Vložte licenci |   | <br> |
|                |   |      |
|                |   |      |
|                |   |      |
|                |   |      |
| Ok             |   |      |
|                |   |      |

Vyberte veškerý text obsažený v textovém licenčním souboru tak, jak je vidět na obrázku níže (použijte např. **Ctrl+A**), zkopírujte jej pomocí příkazu Windows schránky (**Ctrl+C**) ...

| 3E Doors and                                            | Windows - Jan Novák web.licence.txt – Poznámkový blok –                                               | ) > | < |
|---------------------------------------------------------|----------------------------------------------------------------------------------------------------|-----|---|
| Soubor Úpravy                                           | Formát Zobrazení Nápověda                                                                             |     |   |
| Name:<br>Company:<br>Email:<br>Product:<br>Type:<br>Id: | Jan Novák<br>Firma s.r.o.<br>jan.novak@firma.cz<br>3E Doors and Windows<br>Commercial<br>C1A6D3S4Y1S7 |     | ^ |
| Valid from:<br>Licence:                                 | 01-05-2013 until -<br>d138133525a1a26aef947d79baa67481e2f728d6be7680f3bC6A7D3sdy3s5                   |     | ~ |
| <                                                       |                                                                                                    | >   |   |

... a následně vložte do připraveného otevřeného okna SketchUpu (**Ctrl+V**). Kliknutím na **Ok** odešlete licenci k ověření.

| 穿 Autorizova   | t                                                             | _ | × |
|----------------|---------------------------------------------------------------|---|---|
| Vložte licenci |                                                               |   |   |
| Name:          | Jan Novák                                                     |   |   |
| Company:       | Firma s.r.o.                                                  |   |   |
| Email:         | jan.novak@firma.cz                                            |   |   |
| Product:       | 3E Doors and Windows                                          |   |   |
| Type:          | Commercial                                                    |   |   |
| Id:            | C1A6D3S4Y1S7                                                  |   |   |
| Valid from:    | 01-05-2013 until -                                            |   |   |
| Licence:       | d138133525a1a26aef947d79baa67481e2f728d6be7680f3bC6A7D3sdy3s5 |   |   |
|                |                                                               |   |   |
| Ok             |                                                               |   |   |
| U.             |                                                               |   |   |
|                |                                                               |   |   |
|                |                                                               |   |   |
|                |                                                               |   |   |

Pokud vše proběhlo v pořádku, obdržíte hlášení, že **Autorizace byla úspěšná** a můžete začít plugin ihned využívat. <sup>(2)</sup>

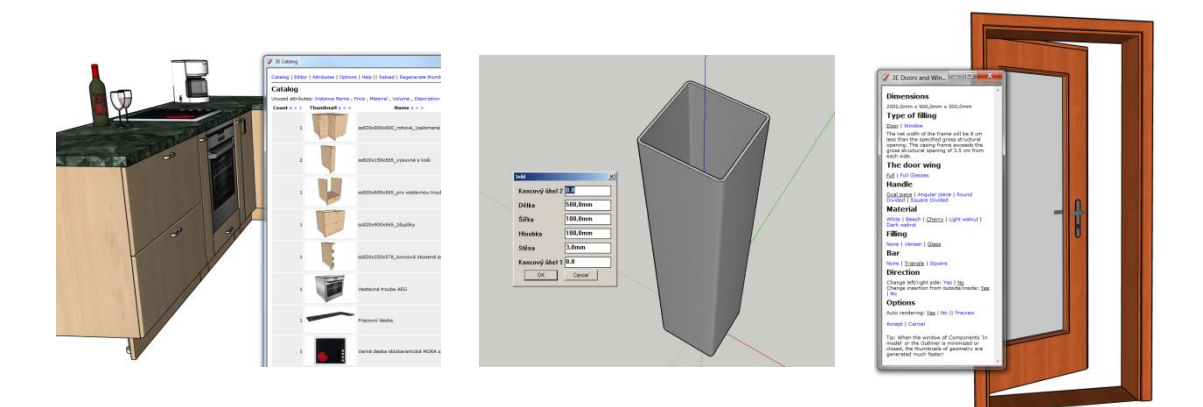

## Nejčastější příčiny neúspěšné autorizace:

- a) Špatné nebo žádné internetové připojení. Ověřte prosím, že Vaše připojení k internetu je v pořádku.
- b) Vložená licence neobsahuje veškeré znaky z textového licenčního souboru. Ujistěte se prosím, že jste vložili veškerý obsah z přiloženého textového souboru tedy od prvního do posledního znaku (nestačí pouze řetězec licenčního kódu!).
   Tip: Pro rychlý a jistý výběr všech potřebných licenčních informací z textového licenčního souboru použijte Ctrl+A.
- c) Váš internetový prohlížeč nemá nastavenu automatickou detekci kódování stránek. V nastavení Vašeho internetového prohlížeče nastavte kódování Unicode (UTF-8).
- d) Licence již byla dříve použita na jiném počítači a stále je aktivní nebo nebyla před odinstalací pluginu a instalací na jiný počítač deaktivována. Deaktivujte nejprve licenci na původním počítači (volbou: Pluginy/název pluginu/Licence/Zrušení autorizace) a potom proveďte aktivaci na druhém PC.

Pokud se Vám i tak autorizace nezdařila, kontaktujte naši technickou podporu <u>podpora@cadsys.cz</u>. Další kontakty naleznete na <u>www.cadsys.cz</u>.

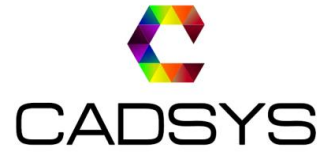

...Váš partner pro dodávky CAD systémů pro 3D návrhy, modely, projekty a vizualizace.